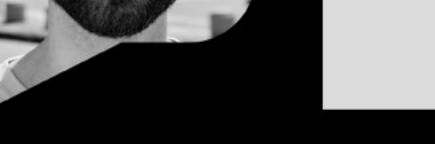

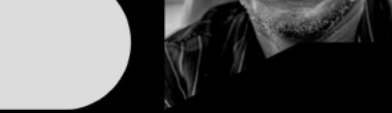

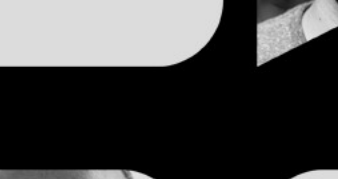

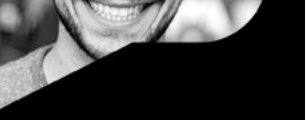

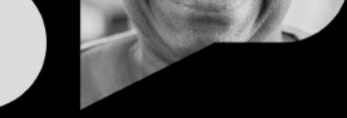

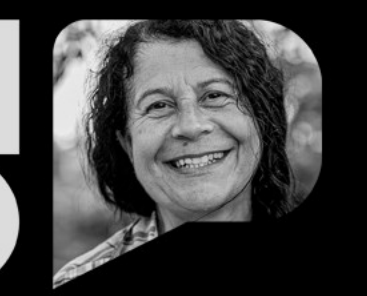

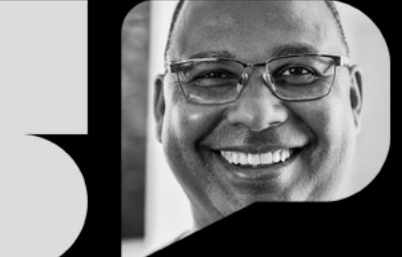

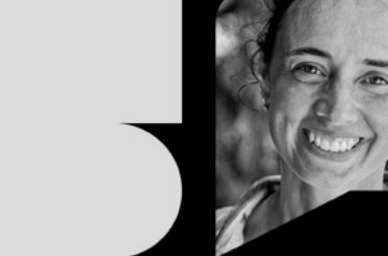

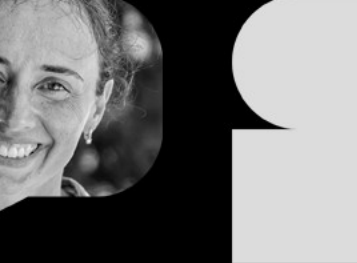

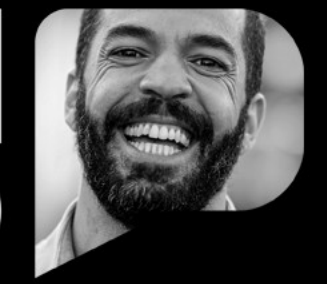

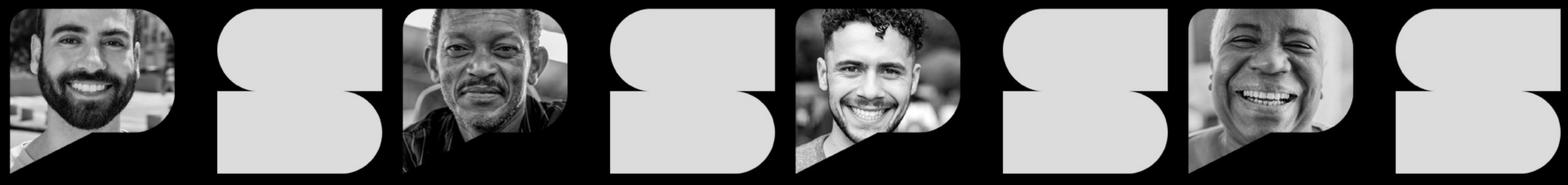

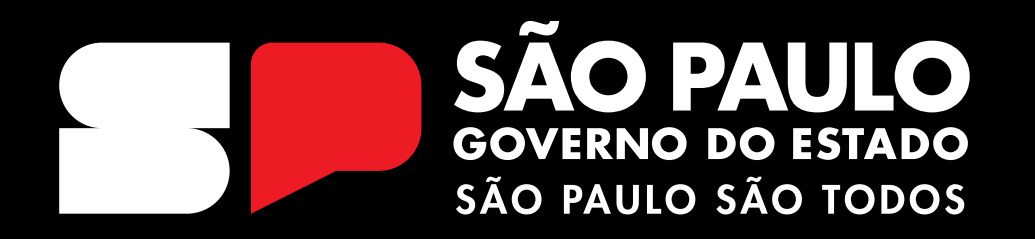

**Acesso à SED** Data: 24/01/2024 V1

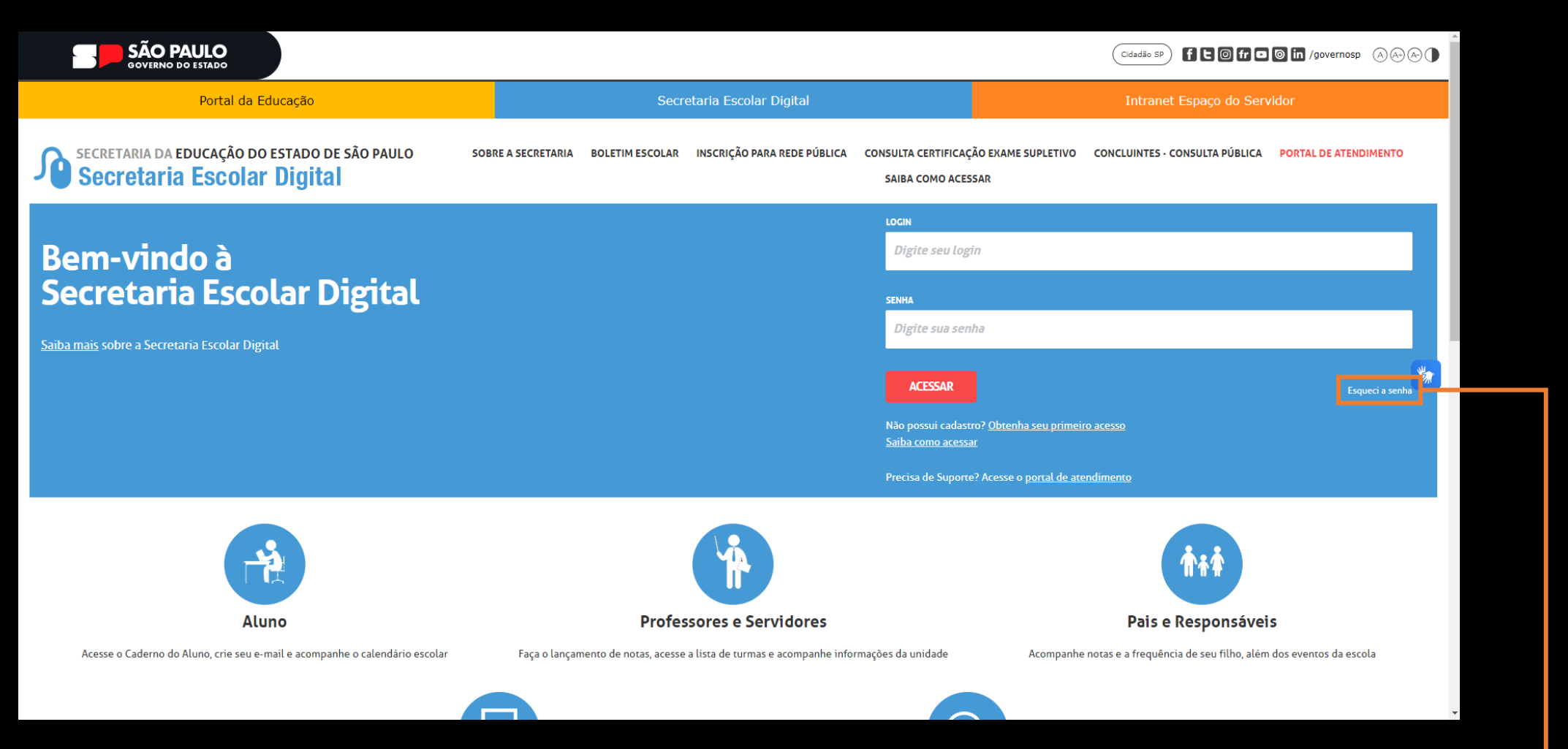

Para realizar o primeiro acesso à SED, o candidato deverá clicar no botão [Esqueci a senha]

|    | SÃO PAULO<br>governo do estado                                                                                                    |                                                                                                   | Cidadão SP F C 6 fr C 6 in /governosp A A A                                         |
|----|----------------------------------------------------------------------------------------------------|---------------------------------------------------------------------------------------------------|-------------------------------------------------------------------------------------|
|    | Portal da Educação                                                                                                    | Secretaria Escolar Digital                                                                        | Intranet Espaço do Servidor                                                         |
| In | icio » Esqueci a Senha<br>SECRETARIA DA EDUCAÇÃO DO ESTADO DE SÃO PAULO<br>Secretaria Escolar Digital<br>Esqueci a Senha                                                                                                    | SOBRE A SECRETARIA BOLETIM ESCOLAR INSCRIÇÃO PARA REDE PÚBLICA CONSULTA CERTIFIC<br>SAIBA COMO AC | AÇÃO EXAME SUPLETIVO CONCLUINTES - CONSULTA PÚBLICA PORTAL DE ATENDIMENTO<br>:ESSAR |
|    | Selecione quem você é:                                                                                                    |                                                                                                   |                                                                                     |
| ſ  | Selecione         Selecione         Escola Municipal, Particular, Federal ou Estadual Vinculada         Prefeitura Municipal         Candidato Banco de Talentos / Vunesp / FGV Profissionalizante         Responsánci por Alamo         Servidor da Rede Estadual         Servidor de Outras Redes (municipal/privada/estadual-outras)         Estagiário         Psicólogo |                                                                                                   |                                                                                     |
|    |                                                                                                    |                                                                                                   |                                                                                     |

Na tela seguinte, selecionar dentre as opções a [Candidato Banco de Talentos/ Vunesp/ FGV Profissionalizante]

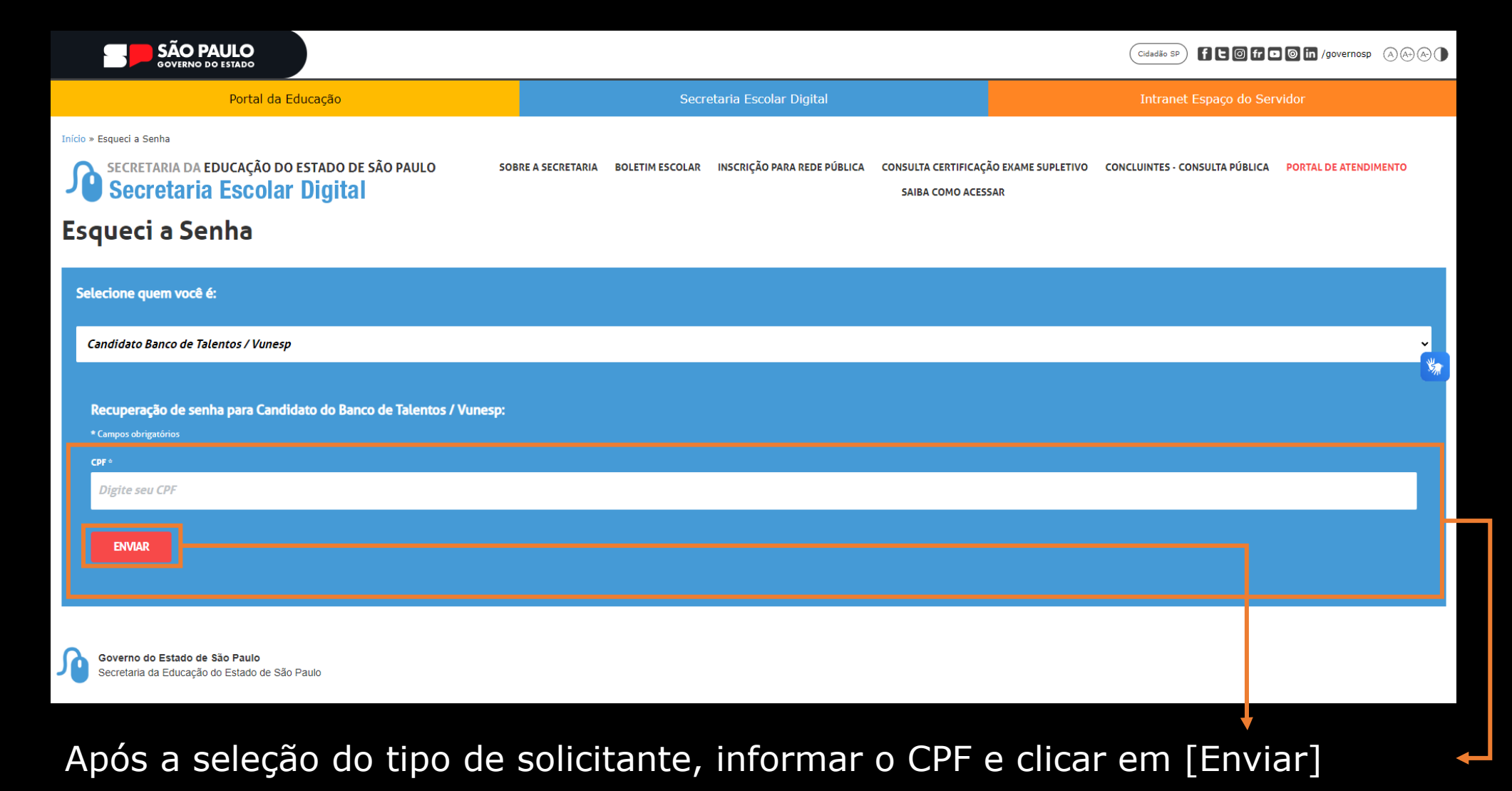

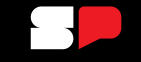

## PORTAL DE ATENDIMENTO SAIBA COMO ACESSAR Recuperação de Senha Foi enviado um e-mail para você (SED@OUTLOOK.COM.BR) com a sua nova senha. Caso você não tenha mais acesso ao e-mail informado entre em contato com sua diretoria de ensino ou escola. Fechar

do Banco de Talentos / Vunesp:

Será enviado um e-mail com o login e uma senha provisória ao e-mail cadastrado.

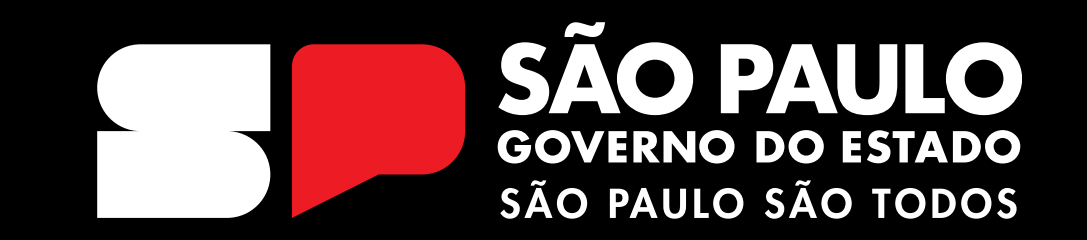

**OBRIGADO**